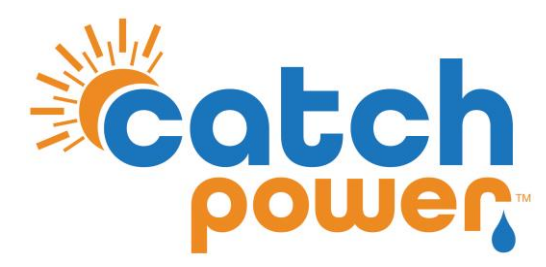

# CONTROL

# with iSTORE 3 Phase

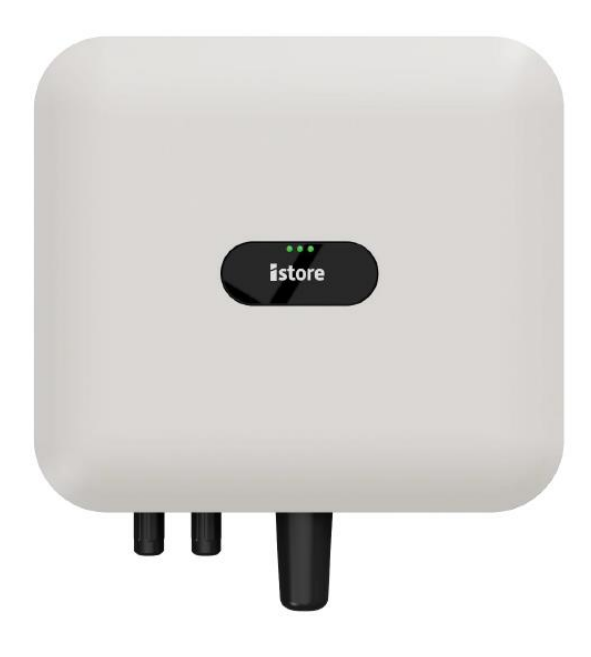

Models: IS-HYB-XXXX-3PH

CATCH Power A trademark of Project H Pty Ltd 180 Dumaresq Street Glen Innes NSW 2370 Australia Ph: +64 2 5700 5717 W: www.Catchpower.com.au E: sales@catchpower.com.au

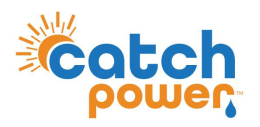

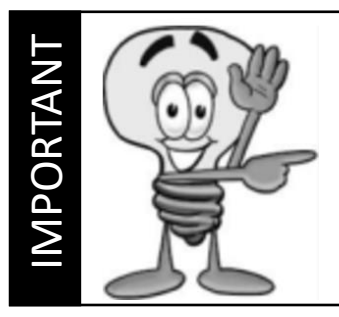

This guide discusses the specific wiring and configuration need to implement inverter control. Ensure the installation guide for both products is also followed.

# **Wiring Instructions**

Ensure the data cable is rated for the voltages it will be in close proximity to. A 120 Ohm terminating resistor may be required at the CATCH Relay terminals as shown in the diagram below if the cable run is longer than 10m.

The IStore inverter appearance is shown below. The RS485 communications cable is terminated into the 16-pin communications port (part id number below)

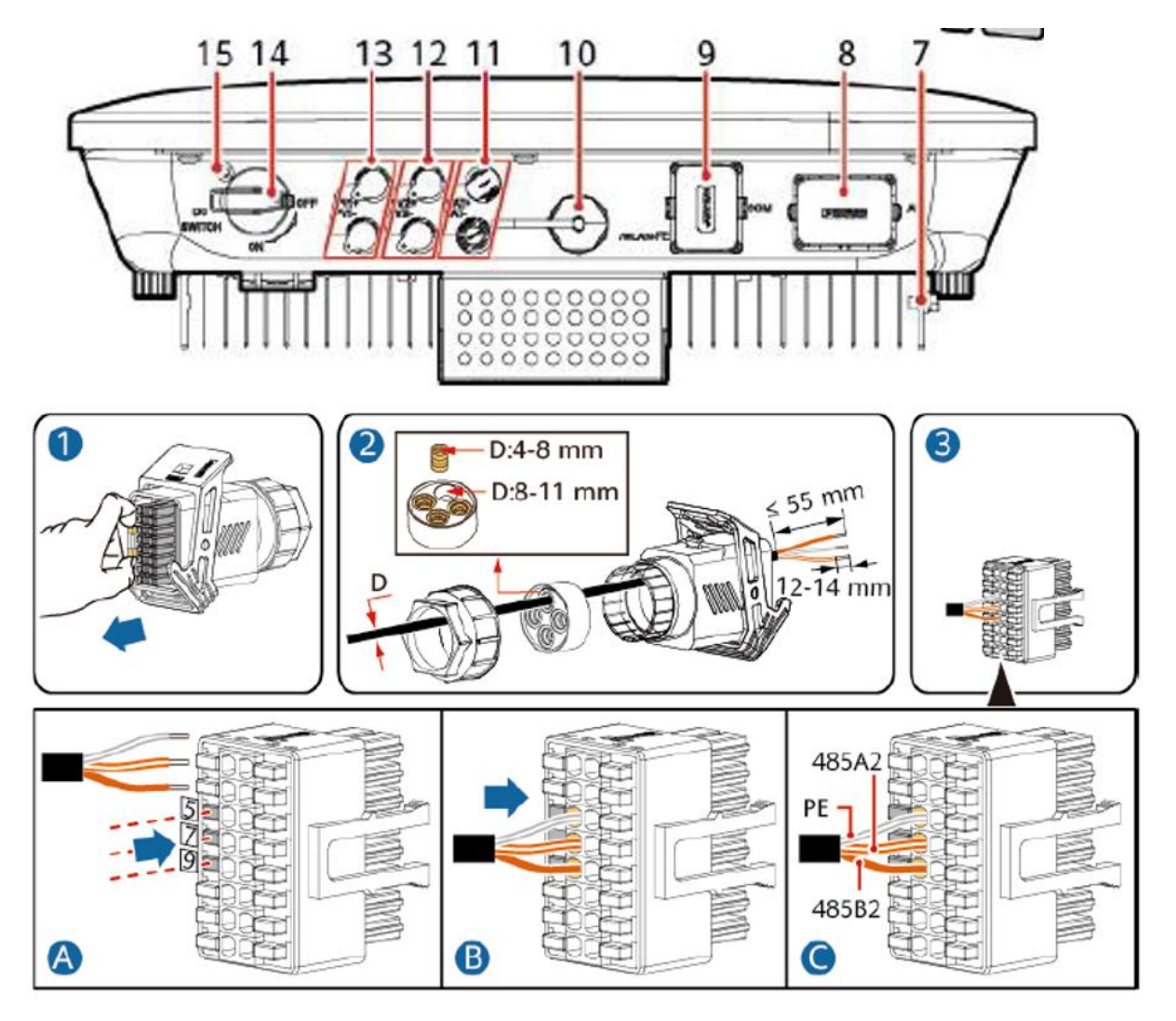

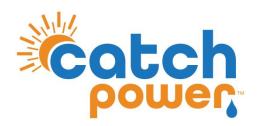

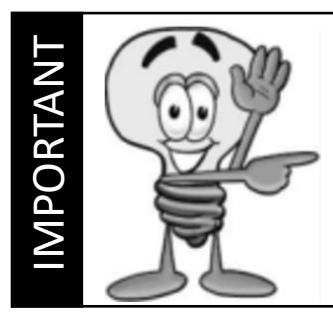

This guide discusses the specific wiring and configuration need to implement inverter control. Ensure the installation guide for both products is also followed.

# Wiring Instructions

Ensure the data cable is rated for the voltages it will be in close proximity to. A 120 Ohm terminating resistor may be required at the CATCH Relay terminals as shown in the diagram below if the cable run is longer than 10m.

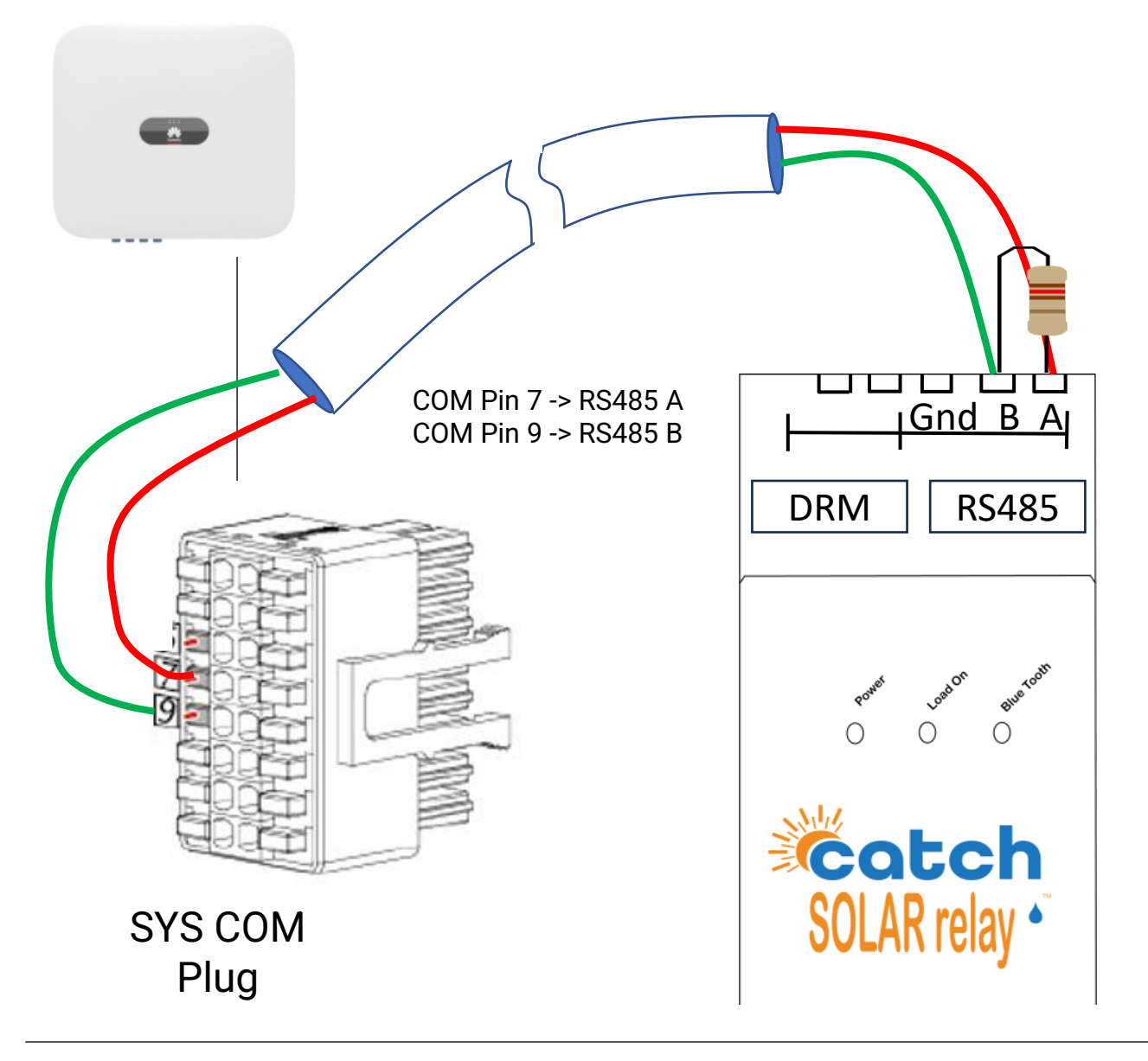

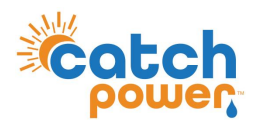

## **Inverter Setup**

The configuration of the IStore inverter is done through the **HiSolar** App available on the Apple or Google stores.

Follow the IStore installation guide on how to commission the inverter using the HiSolar App. The HiSolar App commissioning begins with the quick settings which proceeds through 4 menus. The second menu under quick settings is device management which sets the required meter for use with Catch power.

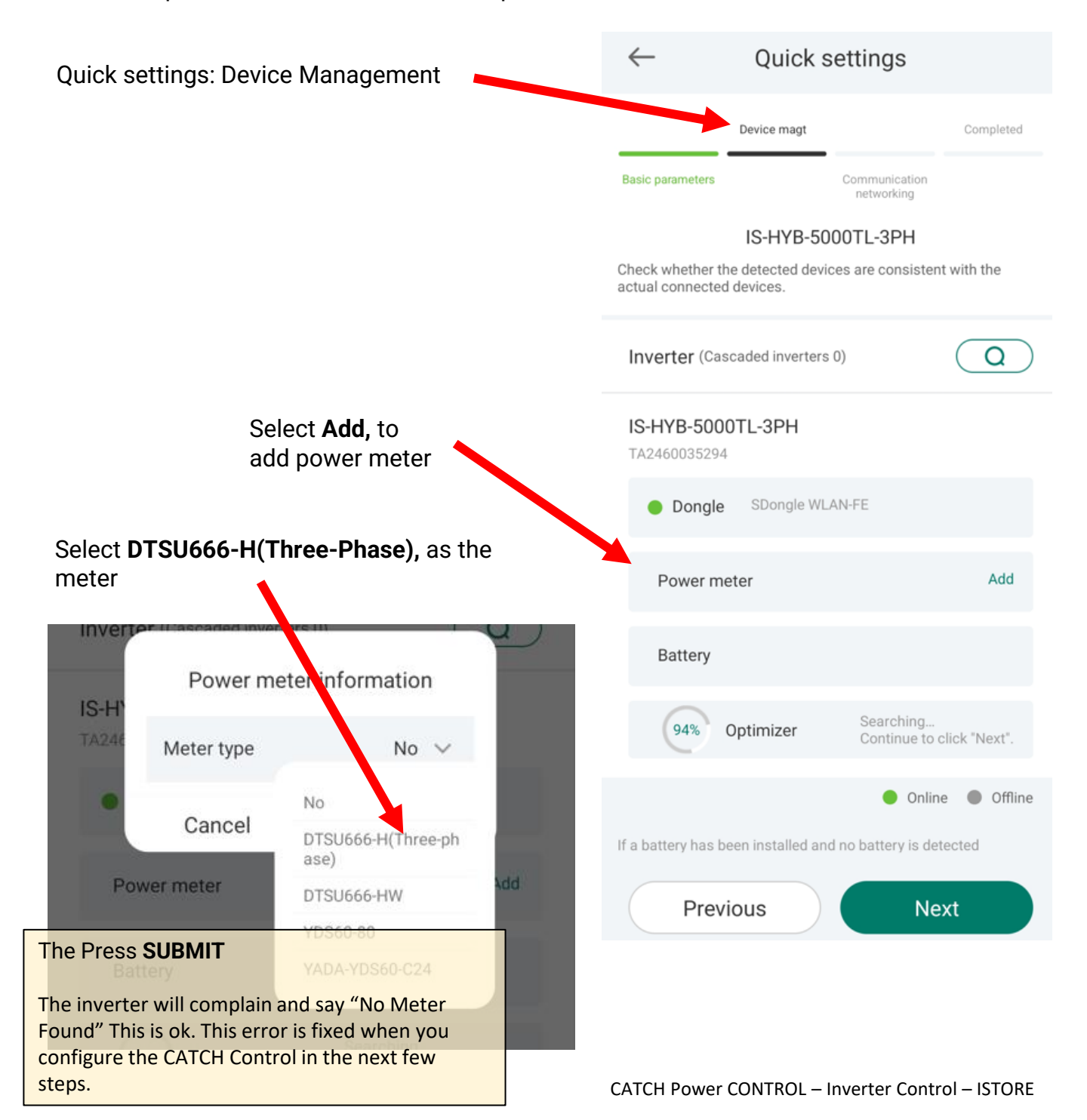

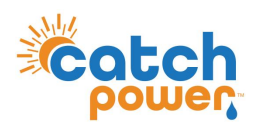

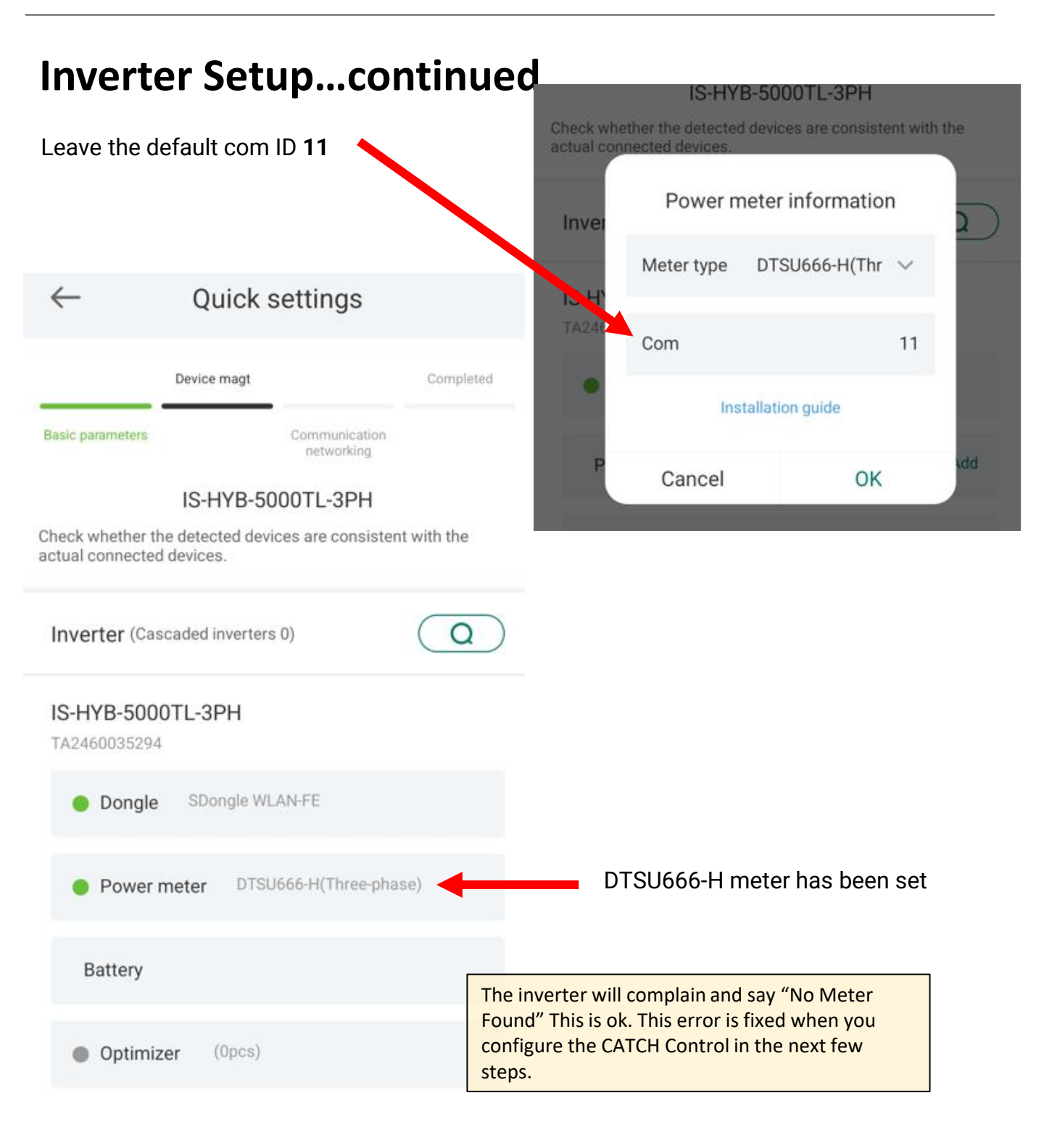

Continue and finish the quick settings.

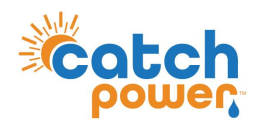

## **Inverter Setup...Continued**

Only follow the steps below if you want EDDE Control enabled.

EDDE Control needs to be enabled if you want the following features:

- Flexible Exports
- Inverter Control
- · Market based pricing control such as AMBER curtailment
- EV Integration

#### **IMPORTANT NOTES:**

- By enabling EDDE Control you will loose meaningful consumption data on the inverters native platform.
- EDDE Control does not currently support battery installations for iStore.

# To enable EDDE Control you need to **ZERO** export the inverter.

Following the instructions below to zero export the iStore inverter.

Step 3: On the home screen choose Power adjustment > Grid-tied point control > Active Power

| ← Power adjustment      |   |   | ← Grid-tied Point Control      |   |
|-------------------------|---|---|--------------------------------|---|
| Active power control    | > |   |                                |   |
| Reactive power control  | > |   | Active power                   | > |
| Grid-tied Point Control | > | • | Reactive power                 | > |
| Battery control         | > |   |                                |   |
| Peak Shaving            | > |   | Shutdown at high feed-in power | > |
|                         |   |   |                                |   |

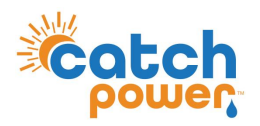

## **Inverter Setup**

Step 4: Set the export limit to ZERO

| 5:25 ) ) 🕈 •                                          | 🗰 😵 🌂 🕾 🕅 65%             |
|-------------------------------------------------------|---------------------------|
| ← Act                                                 | ive power                 |
| For a single inverte controller to Inverte            | r, set Closed-loop<br>rr. |
| Control mode                                          | Limited feed-in (kW) $>$  |
| Closed-loop controlle                                 | er Inverter >             |
| Limitation mode                                       | Total power >             |
| Maximum grid feed-<br>power                           | n 0.000 kW >              |
| Power adjustment<br>interval                          | 0.5 s >                   |
| Power raising threshold                               | 0.050 kW >                |
| Communication<br>disconnection fail-sa                | fe                        |
| Communication<br>disconnection<br>detection time      | 3 s >                     |
| Active power<br>threshold when<br>communication fails | 0.0 % >                   |
|                                                       |                           |
|                                                       | 0 <                       |

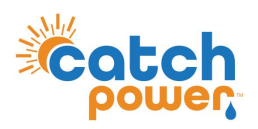

1. Log into the CATCH Configurator and run the Commissioner.

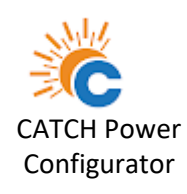

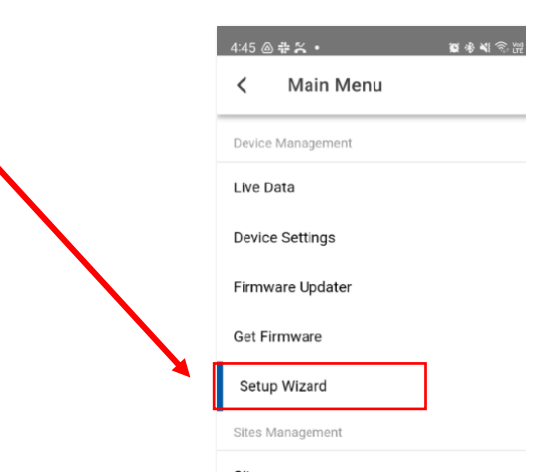

2. Follow the Commissioner step by Step.

#### Step 6: Inverter Control

choose **I-STORE-3P** as the meter. And make sure you get all green ticks.

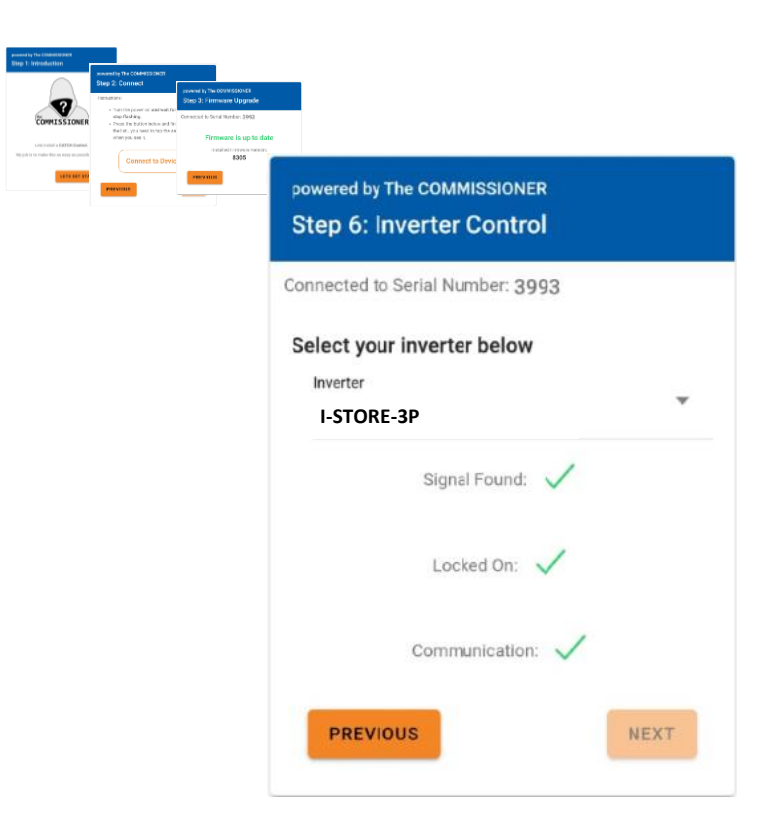

## Choose: I-STORE-3P

## You need **3** green ticks.

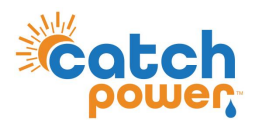

2. Follow the Commissioner step by Step.

#### Step 8: EDDE Control

choose if you want EDDE Control enabled. If you choose Yes you should have set the inverter export limit to zero in the inverter configuration earlier.

You will need EDDE Control to be YES if you want any of the following features.

- Flexible Exports
- Inverter Control
- · Market based pricing control such as AMBER curtailment
- EV Integration

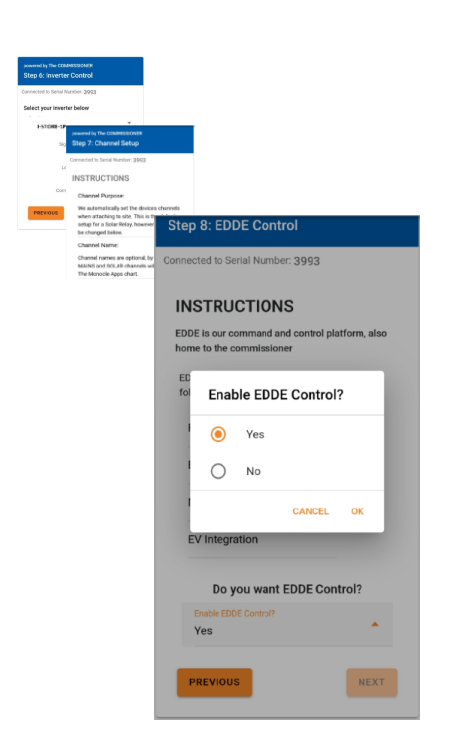

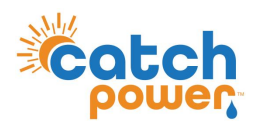

2. Follow the Commissioner step by Step.

### Step 9: EDDE Export Control

If you choose YES for EDDE Control we will take care of the site export limit, not the inverter.

There are 2 important things for you to do.

1. Make sure the solar CT is wrapped around the AC port of the inverter as shown Below.

The SOLAR CT is W2.

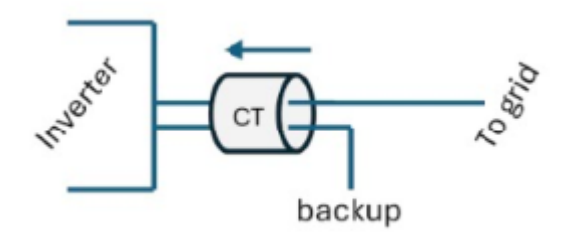

2. Make sure you configure the inverter to be ZERO exported. (You should have done that in the previous inverter configuration section)

Tell us how the export limit is to be managed.

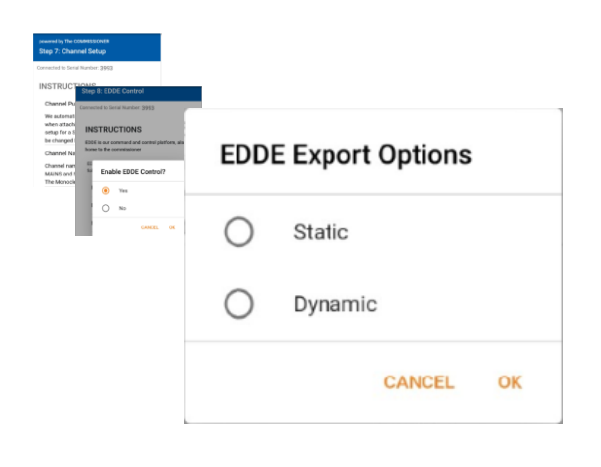

**Static**: Is when the DNSP tells you there is a fixed export limit. Example the connection application might say the site is limited to 5kW. This is a static export limit.

**Dynamic**: When you put the connection application in you would have nominated for the dynamic connection. The DNSP will adjust the export limit based on daily requirements.

You will need the NMI to complete the dynamic connection setup.

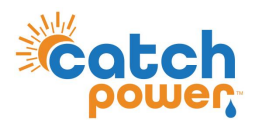

2. Follow the Commissioner step by Step.

Step 9: EDDE Export Control..Continued

## Static Export Configuration:

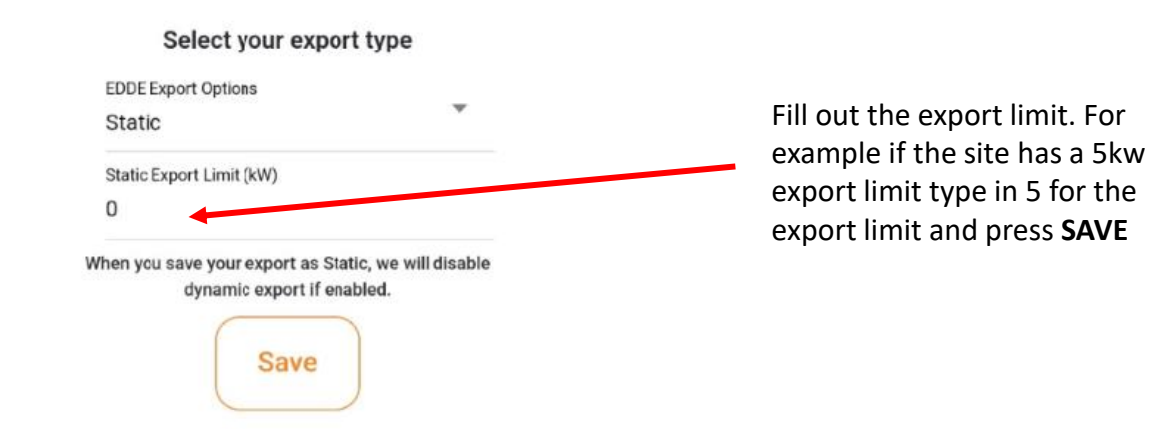

Dynamic Export Configuration:

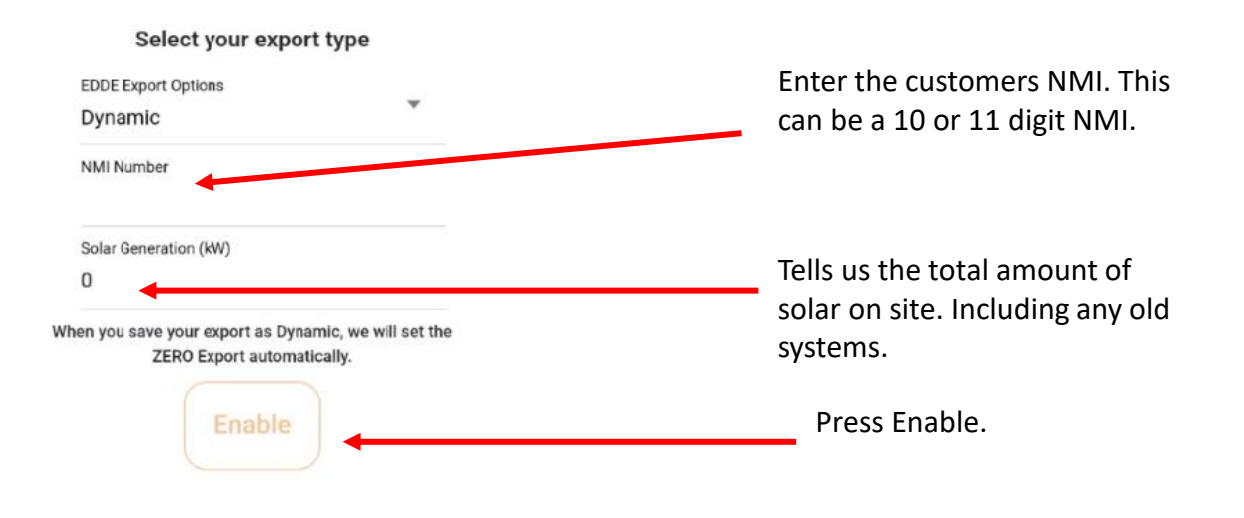

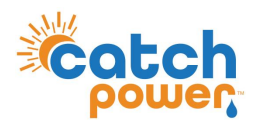

2. Follow the Commissioner step by Step.

Step 9: EDDE Export Control..Continued

Dynamic Export Configuration - Continued:

Once you have filled out the required information and pressed save the follow appears and shows you how the registration for dynamic exports is progressing... You want to see all green ticks for everything to be working. The indicators below are updated every 30sec. You need to get green ticks on all items below in order for Dynamic exporting to be operational.

## Inverter Control Scheme: MIXED

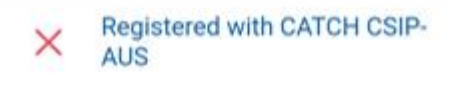

This indicates all the criteria have been met for us to register this site, as a Dynamic Export site. We require Dynamic Exports to be enable and a valid NMI to be supplied.

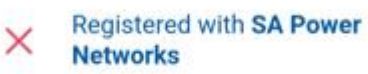

#### LFDI: N/A

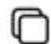

This indicates the NMI has been accepted by the DNSP system. The LFDI is the unique identifier used by CATCH and the DNSP to identify this site. You can copy the LFDI by pressing the copy icon to the right.

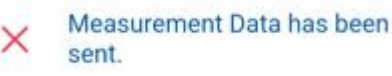

#### Last Measurement sent: 1/1/70 10:00 AM

Measurement data has been successfully sent from this site to the DNSP.

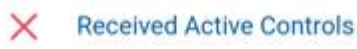

Default Export(W): N/A

Active Export(W): N/A

#### Last Control Received: 1/1/70 10:00 AM

Indicates we have successfully received some active export controls from the DNSP.

Errors

no errors

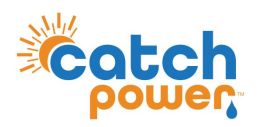

2. Follow the Commissioner step by Step.

### Step 10: Save Configuration

The final step is to review the configuration, and Press **SAVE**.

CONGRATULATIONS...

INSTALLATION COMPLETE.

#### powered by The COMMISSIONER Step 10: Save Configuration

Connected to Serial Number: 3993

#### Summary

Device Information Device Name: 3993-SRWe/CATCH Serial Number: 3993 Firmware Version: 8305 Wifi State: Connected Server State: Connected

## Inverter Control

Signal: 🗸

Communication: V

Export Control Export Type: None

#### Live Data

Channel 1 Live Data Channel 1 Name: Purpose: MAINS Power: 3.76 kW Power Factor: -0.94 Volts: 248.9 V Amps: 16 A Freq: 49.94 Hz VA: 4 kVA VAR: 1357 var Imported: 55.2 kWh Exported: -114.0 kWh Channel 2 Name: Growatt AC Purpose: OTHER Power: 590 W wer Factor: 0.73 3.2 A Amp VA: 0.8 kVA VAR: 1357 ar Imported: 49.0 kWh Exported: -0.3 kW PREVIOUS SAVE